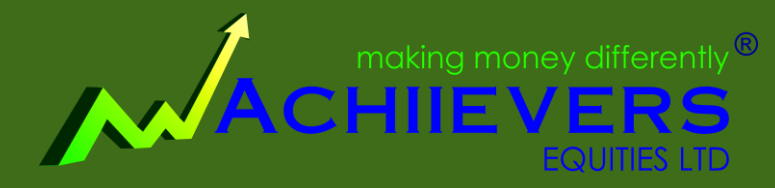

AN ISO 9001:2015 CERTIFIED COMPANY

# PAYIN PAYOUT PROCESS

A Step by Step guide

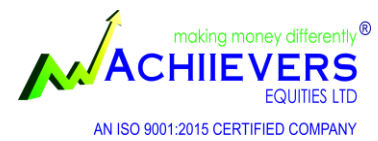

## PAYIN PROCESS

## **OPTION** –I

**BEST Terminal Payment Gateway** 

□ Log on to your BEST desktop/ mobile application & go to PAYIN option as given below

| File Market  | Orders and Trad | es View Orde | er/Trade Report | s V <mark>ebLinks</mark> | Secure URL | Preferences | Masters | Tools Ne   | st Plus * W  | indow | Help    |
|--------------|-----------------|--------------|-----------------|--------------------------|------------|-------------|---------|------------|--------------|-------|---------|
| 1 🐼 🔊        | 1 🐒 🛒           | 6 6 .        | L 🔏 🛤           |                          | PAYIN      |             |         | -          | 🖗 🖬          | ,     |         |
| os Bar - nse |                 |              |                 |                          | _          |             |         |            |              |       |         |
| rmal V NSE   | ✓ EQ            | ~ LICI       | ~               | Normal                   | ~          | ×           | ~       | LIFE INSUR | A CORP OF IN | IDIA  |         |
| ading Symbol | Exchange        | Expiry       | Bid Qty         | Bid Rate                 | Ask Rate   | Ask Qty     | LTP     | % Change   | AT           | P N.  | Volume  |
| I-EQ         | NSE             |              | 500             | 845.10                   | 845.20     | 15          | 845.10  | -3.57      | 855.3        | 8     | 5387647 |
|              |                 |              |                 |                          |            |             |         |            |              |       |         |
|              |                 |              |                 |                          |            |             |         |            |              |       |         |
|              |                 |              |                 |                          |            |             |         |            |              |       |         |
|              |                 |              |                 |                          |            |             |         |            |              |       |         |
|              |                 |              |                 |                          |            |             |         |            |              |       |         |
|              |                 |              |                 |                          |            |             |         |            |              |       |         |

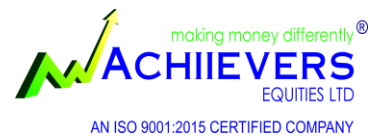

#### Payment Gateway option is one of the quickest methods to transfer funds directly From any linked bank account into your trading account

- > Select the Bank & segment & enter the amount that you wish to deposit.
- Click on submit button, you will be automatically redirected to your bank's internet banking page. You require to login with your User ID and Password.
- You can transfer the required amount directly to your trading account & can get instant limit. It is instant and costs only Rs 12.98/ per transfer (charged by service provider).

| We have payment gateway enabled for | r following banks. |
|-------------------------------------|--------------------|
|-------------------------------------|--------------------|

Here is the Payment Gateway service to transfer funds instantly from your bank account to your Trading account id P00504-6335

| Bank Name :<br>Segment : | SELECT BANK<br>SELECT SEGMENT | > |
|--------------------------|-------------------------------|---|
| Amount In Figure :       | 0.00                          |   |
| Submit                   | Reset                         |   |

#### \* Online Fund Transfer

Transfer your funds online to your member account using online banking facility. All our clients are advised to avail online funds transfer facility from our empanelled banks through internet. In case any problem faced & fund not transferred to your member account, then please email us at with the respective details (Date, Amount, Bank, Reference no., Account no). Please note the following empanelled bank to transfer the fund online

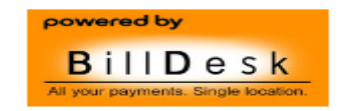

\* In order to get instant limit, clients can transfer funds online in their trading account by using the payment gateway facility available with the trading platforms.

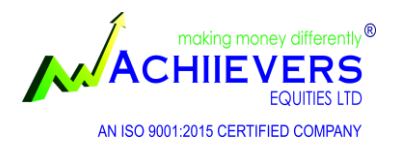

## OPTION - II

#### **By NEFT / RTGS / BANK TRANSFER/ IMPS**

- You can transfer funds electronically to your trading account from any registered bank with us via NEFT/RTGS.
- Funds transfer from AXIS Bank, ICICI Bank, HDFC Bank & SBI within same banks will be credited within 1 hour
- **●** Funds transfer from any other bank can take 2/3 hrs of time to get credited.
- For IMPS from any bank, credit will be given within 1 hour.

NOTE: - Once the NET BANKING FUND TRANSFER PROCESS is completed, it is required

to send mail at <u>pay@achiieversequitiesltd.com</u>/<u>customer.care@achiieversequitiesltd.com</u> with the following transfer details.

| Client Code | Pay From<br>Bank | Pay to Bank | Transaction<br>reference No. | Transaction<br>Date | Amount |
|-------------|------------------|-------------|------------------------------|---------------------|--------|
| A00001      |                  |             | #######                      | DD/MM/YYYY          | ****   |

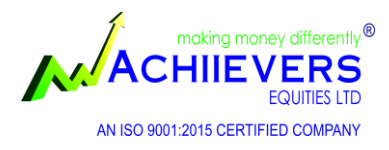

## OPTION = III

#### **By Cheque Deposits**

You can transfer funds to your trading account by cheque from any of your linked bank account.

Please make the cheque in favour of "ACHIIEVERS EQUITIES LTD" or "ACHIEVERS COMMERCIAL PVT LTD" depending on the nature of the segment i.e. Equity or Commodity.

 NOTE: - Once the cheque is deposited from your end, it is required to send mail at pay@achiieversequitiesltd.com /customer.care@achiieversequitiesltd.com with the following transfer details.

> Without receiving mail from your side we will be unable to update credit in your ledger. Please note that you shall abide by PMLA (Prevention of Money Laundering Act).

| Client Code | Pay From<br>Bank | Pay to Bank                             | Cheque no                               | Deposit date | Amount |
|-------------|------------------|-----------------------------------------|-----------------------------------------|--------------|--------|
| A00001      | <br>BANK         | +++++++++++++++++++++++++++++++++++++++ | +++++++++++++++++++++++++++++++++++++++ | DD/MM/YYYY   | ****   |

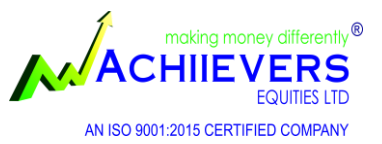

## List of our Bank accounts

| Please transfer your Client Margin in favour of Achiievers Equities Ltd. |                     |                  |                                                                                  |                 |             |  |  |  |
|--------------------------------------------------------------------------|---------------------|------------------|----------------------------------------------------------------------------------|-----------------|-------------|--|--|--|
| Segment                                                                  | Bank Name           | Branch           | Branch Address                                                                   | Account No      | IFSC Code   |  |  |  |
|                                                                          | ICICI Bank Ltd.     | Kolkata          | 20,R.N.Mukherjee Road, Kolkata-01                                                | 000605021979    | ICIC0000006 |  |  |  |
| NSE- Equity &                                                            | AXIS BankLtd        | B.B.D BAG        | 64A, Hemanta Basu Sarani, Kolkata-01                                             | 911020059416426 | UTIB0001138 |  |  |  |
| currency                                                                 | HDFC Bank Ltd.      | Stephen          | 4, B.B.D. Bag, Kolkata-01                                                        | 00080340044821  | HDFC0000008 |  |  |  |
|                                                                          | State Bank of India | Sakherbazar      | 15, Diamond Harbour Rd, Kolkata, 24 Parganas<br>South, West Bengal, PIN - 700008 | 32225814768     | SBIN0002117 |  |  |  |
|                                                                          | Please trai         | nsfer your Clien | t Margin in favour of Achievers Comme                                            | rcial Pvt. Ltd. |             |  |  |  |
| Segment                                                                  | Bank Name           | Branch           | Branch Address                                                                   | Account No      | IFSC Code   |  |  |  |
|                                                                          | ICICI Bank Ltd.     | Kolkata          | 20,R.N.Mukherjee Road, Kolkata-01                                                | 000605022566    | ICIC0000006 |  |  |  |
| Commodity                                                                | AXIS BankLtd        | <b>B.B.D BAG</b> | 64A, Hemanta Basu Sarani, Kolkata-01                                             | 91102005941640  | UTIB0001138 |  |  |  |
|                                                                          | HDFC Bank           | Stephen          | 4, B.B.D. Bag, Kolkata-01                                                        | 00080340022802  | HDFC000008  |  |  |  |
|                                                                          | State Bank of India | Sakherbazar      | 15, Diamond Harbour Rd, Kolkata, 24 Pargana<br>South, West Bengal, PIN – 700008  | 32225786852     | SBIN0002117 |  |  |  |

It may take 3-4 working days for cheque to get cleared and funds to be reflected in your trading account.

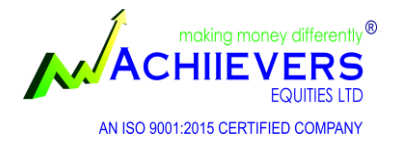

### PAYOUT PROCESS

## OPTION- I

#### FROM YOUR WEB BACKOFFICE PAYOUT REQUEST

- Please log into Online Back Office using your login credentials and place a withdrawal request with the amount you want to withdraw.
- Your withdrawal request will be processed by RTGS/NEFT transfer on the next day

#### **Timings for PAY-OUT receiving Request**

| For Next day payout | Request till 12 a.m. on the same day |
|---------------------|--------------------------------------|
|                     |                                      |

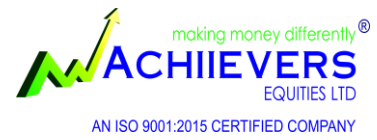

### Steps to follow for Web back office Payout request

Go to our website : <u>https://www.achiieversequitiesltd.com</u> > Put your unique client code & password to login

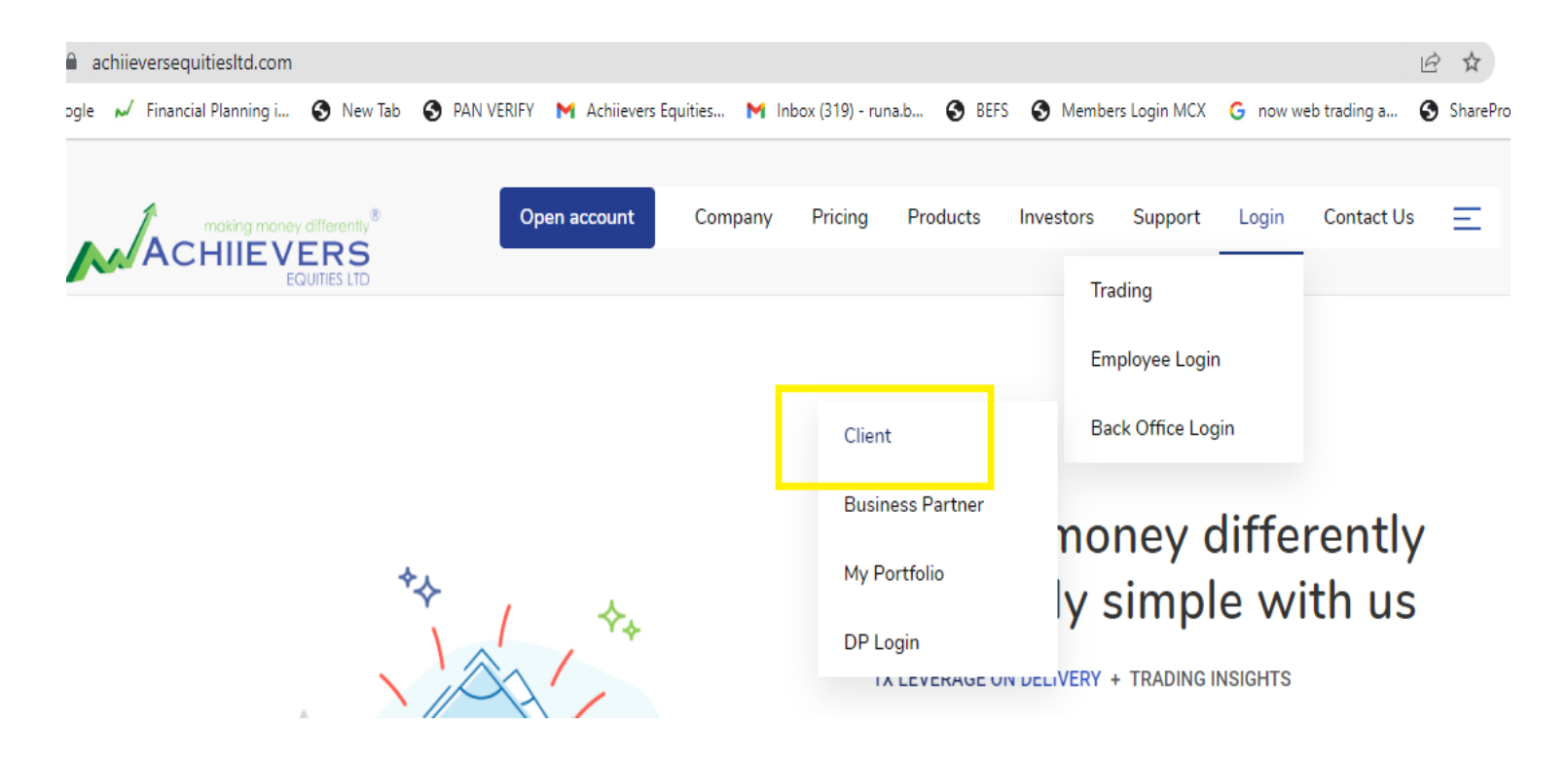

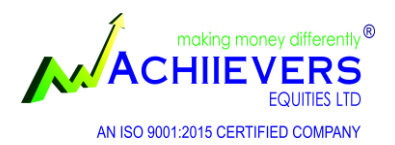

### Click on "Request Payment" option to put your request

| Achiievers                               |        |             |                         |                |                   |                 | ~                  |                  |
|------------------------------------------|--------|-------------|-------------------------|----------------|-------------------|-----------------|--------------------|------------------|
|                                          | •      | Dashboard   | Appointn                | nents Tickets  | 3                 |                 |                    |                  |
| 4 Activity                               | Θ      | Overall F   | Positions               | Last 15 ema    | ils ₹Last5Pay     | /ments/Receip   | ots 🖋 Referral E   | Brokerage        |
| LIVE Trades                              |        |             |                         | - Kelenal Cile | :111.5            |                 |                    |                  |
| Request Payme                            | ent    | Segment     |                         |                | Ledger<br>Balance | Cash/<br>FDR    | Exchange<br>Margin | Gross<br>Balance |
| Payment Reque<br>Status                  | SI     | Equites [NS | SE-CM]                  |                | 0.00 Cr           | 0.00 Cr         | 0.00 Cr            | 0.00 Cr          |
| <ul> <li>Share Margin Palaasa</li> </ul> |        | Derivatives | [NSE-F&O                | 1              | 0.00 Cr           | 0.00 Cr         | 0.00 Cr            | 0.00 Cr          |
| Request                                  | cicase |             |                         | Overall        | 0.00 Cr           | 0.00 Cr         | 0.00 Cr            | 0.00 Cr          |
| Margin-Pledge                            |        |             |                         |                | Share C           | ollateral Value | [after haircut]    | 0.00 Cr          |
| Initiation Reques                        | st     |             | Open Purchase Positions |                |                   |                 |                    | 0.00 Cr          |
|                                          |        |             |                         |                |                   | Open            | Sale Positions     | 0.00 Dr          |
| Market Trading                           | Ð      |             |                         |                |                   | Ac              | crued Interest     | 0.00 Dr          |
|                                          |        |             |                         |                |                   | Accrued Depo    | sitory A/C Bill    | 0.00 Dr          |
| 🚠 Derivatives                            | Ð      |             |                         |                |                   | Fina            | al Net Position    | 0.00 Cr          |
|                                          |        |             |                         |                |                   |                 |                    |                  |
| 💼 Demat                                  | Ð      |             |                         |                |                   |                 |                    |                  |
|                                          |        |             |                         |                |                   |                 |                    |                  |

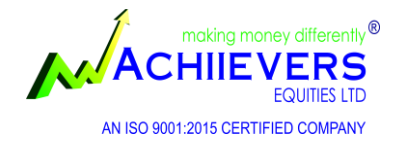

## OPTION- II

### Email Request

Send an email request at <u>pay@achiieversequitiesltd.com</u> / <u>customer.care@achiieversequitiesltd.com</u> \_ in the following format:

| Sr.<br>No | Name    | Code   | Payout<br>Amount | Bank (Default in<br>primary bank) | Segment-<br>Equity/Commodity |
|-----------|---------|--------|------------------|-----------------------------------|------------------------------|
| 1         | Mr. XYZ | X00001 | 5000             | AXIS BANK                         | Equity                       |

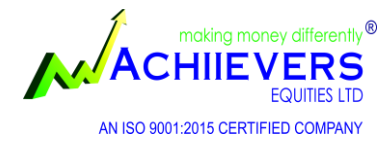

### <u>Important Note</u>

- As per our internal policy "<u>Client has to maintain Rs 1,000/- minimum balance in his/her trading ledger</u> <u>after payout</u>". If share holding is there in demat with us, then client can withdraw full ledger amount.
- This minimum balance is for future incidental charges like Delay payment charge, DP AMC, DP Outgoing or any other Statutory Charges.
- Client can always avail the said remaining balance for trading purposes.
- Client has to check the ledger balance before making the Payout request. Else pay request may be cancelled or may be processed as per eligible balance following payout policy.

| Cases                       | Illustration 1                                                                                                 | Illustration 2                                                                                                    | Illustration 3                                                                                                    | Illustration 4                                                 |
|-----------------------------|----------------------------------------------------------------------------------------------------|----------------------------------------------------------------------------------------------------|----------------------------------------------------------------------------------------------------|----------------------------------------------------------------|
| Ledger<br>Balance           | Rs 500                                                                                                    | Rs 1,500                                                                                                    | Rs 500                                                                                                    | Rs. 500                                                        |
| Payout<br>Request           | Rs 500/Full<br>Amount                                                                                          | Rs 1,500/Full Amount                                                                                                    | Rs 500/Full Amount                                                                                                    | Rs. 500/Full Amount                                            |
| DP Balance                  | Nil                                                                                                    | Nil                                                                                                    | Holding Value Rs 10,000                                                                                                    | No DMAT<br>account with Achiievers/<br>only derivative segment |
| Payout<br>Request<br>Status | Decline as Client has to<br>maintain Rs 1,000/<br>minimum balance in<br>his/her trading ledger<br>after payout | Accepted and Payout of<br>Rs.500/ will be done after<br>maintaining Rs.1,000/<br>minimum balance in Client<br>Ledger after payout | Accepted and Payout of<br>Rs.500/ will be done as client<br>has sufficient DP Value for<br>recovery of any type of<br>future incidental charges | Accepted and Payout of<br>Rs.500/- will be done                |

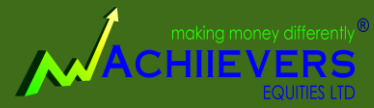

AN ISO 9001/2015 CERTIFIED COMPANY

Thank you

Phone: 033 66063000 / 1800 572 7102